# YOU-RISTA + Amazon Alexa

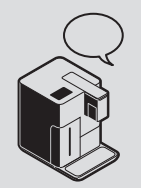

Qbo-Skill für Amazon Alexa einrichten

# Rbo

## Voraussetzungen:

- die Qbo-Maschine muss mit dem WLAN verbunden und Firmwareversion 1.40 installiert sein
- 🗹 Qbo-Profil muss in der Qbo-App angelegt sein
- Amazon Alexa App muss installiert sein
- 🗹 Amazon Echo-Gerät muss eingerichtet sein

# QBO-SKILL FÜR AMAZON ALEXA EINRICHTEN

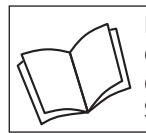

Lies zuerst die Sicherheitshinweise und benutze den Artikel nur wie in dieser Anleitung beschrieben, damit es nicht versehentlich zu Verletzungen oder Schäden kommt.

# Welche Funktionen meiner Qbo-Maschine kann ich über den Amazon Alexa Sprachassistenten nutzen?

Mit der Funktion "Alexa-Sprachsteuerung" kannst du über Amazon Alexa und ein Amazon Echo Gerät mit deiner Stimme die Zubereitung von Getränken an deiner Qbo-Maschine direkt starten oder bis zu 7 Tage im Voraus planen.

Dabei kannst du nicht nur die auf deiner Qbo-Maschine gespeicherten Standardgetränke zubereiten, sondern auch 10 individuelle Getränke. Wie das geht, siehst du am Ende dieser Anleitung.

Folgende Dinge an der Qbo-Maschine müssen vorbereitet sein:

- WLAN eingeschaltet
- Qbo-Kapsel eingelegt
- Tasse unter Kaffee-Auslauf platziert
- Hebel geschlossen
- ausreichend Wasser im Wassertank
- Kapsel-Auffangbehälter nicht voll
- Abtropfschale eingesetzt und nicht voll
- Funktion "Direkte/Geplante Zubereitung" muss in der Qbo-App aktiviert sein (siehe auch Obo-Anleitung "Direkte Zubereitung" bzw. "Geplante Anleitung")

# Funktion "Alexa-Sprachsteuerung" in der Qbo-App aktivieren

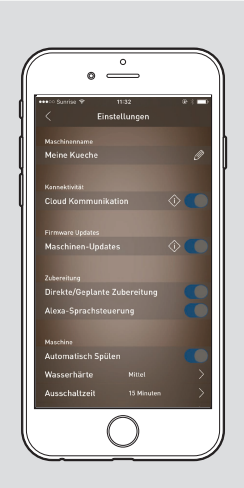

Als Manager der Maschine kannst du die Funktion "Alexa-Sprachsteuerung" in der Qbo-App aktivieren.

Gehe dazu wie folgt vor:

▷ Öffne die Qbo-App.

- Tippe unten auf den Maschinen-Tab.
- Wähle die Maschine aus, für die du die Funktion aktivieren möchtest.
- ▷ Tippe auf Einstellungen.
- Schiebe den Regler im Feld Alexa-Sprachsteuerung nach rechts.

# "Qbo-Skill" in der Amazon Alexa App aktivieren

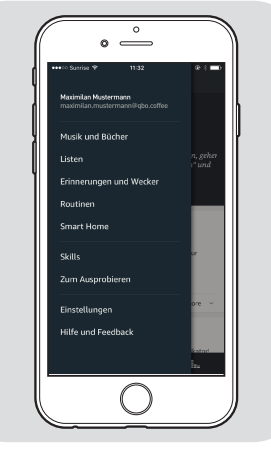

- ▷ Öffne die Amazon Alexa App.
- $\triangleright$  Tippe auf  $\equiv$ .
- ▷ Tippe auf **Skills**.

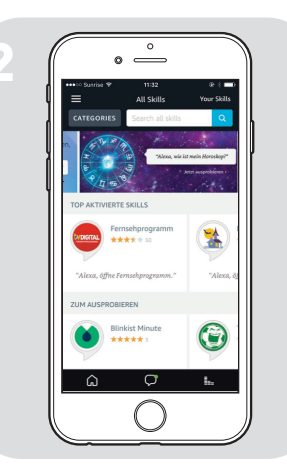

0

Obo

▷ Gib im Suchfenster "Qbo" ein.

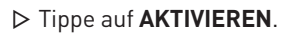

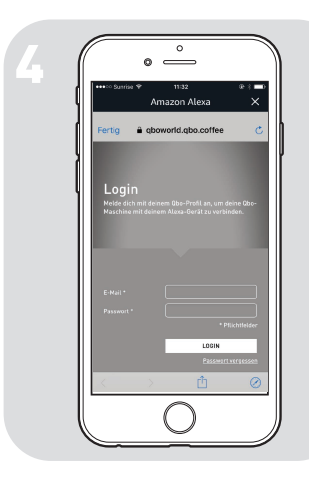

Melde dich mit deinem Qbo-Profil (E-Mail und Passwort) an.

## Individuelle Getränke zubereiten

Neben den auf deiner Qbo-Maschine gespeicherten Standardgetränken kannst du auch 10 individuelle Getränke von Amazon Alexa zubereiten lassen. Um ein individuelles Getränk über Amazon Alexa zuzubereiten, muss der Manager der Qbo-Maschine dieses vorab in der Qbo-App erstellen. Dafür muss er dort eingeloggt sein und ein selbst zusammengestelltes Getränk unter einem der unter "Individuelle Getränke" aufgelisteten Namen in der Qbo-App abspeichern. Anschließend kannst du dir das Rezept von Amazon Alexa zubereiten lassen, indem du zum Beispiel sagst: Alexa, starte Qbo und mach mir einen Morgenkaffee.

### Standardgetränke

- Ristretto
- Espresso
- Caffè
- Caffè Grande
- Espresso Macchiato
- Capuccino
- Caffè Latte
- Milchkaffee
- Iced Capuccino
- Iced Caffè Latte
- Iced Latte Macchiato
- Kalter Milchschaum
- Warmer Milchschaum

- Individuelle Getränke
- Lieblingskaffee
- Wunschkaffee
- Morgenkaffee
- Wachmacher
- Muntermacher
- My Favorite
- Good Morning
- Wake Up
- My Dear
- Energy Boost

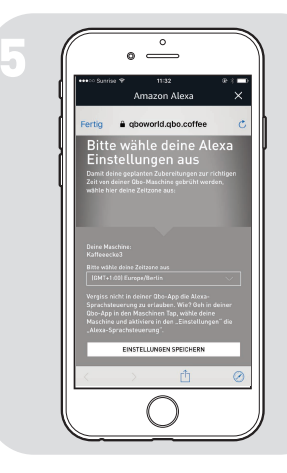

Wähle die Zeitzone für deinen Standort aus.

Fertig! Jetzt kannst du deine Qbo über Amazon Alexa bedienen.

B Jeo kar

Jede Person in der Nähe deines Amazon Echo-Gerätes, kann eine Zubereitung über Amazon Alexa starten. Wenn du dies nicht möchtest, kannst du das Mikrofon deines Amazon Echo-Gerätes stumm schalten oder die Alexa-Spachsteuerung in der Qbo-App deaktivieren.